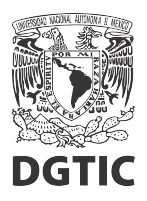

## EnsambleJS. Agregar botón para ir a pantalla anterior y siguiente

1. Agregamos un botón desde la barra superior de herramientas. Modificamos la etiqueta del botón en el panel de elementos (izquierda) y el texto en el panel de propiedades (derecha).

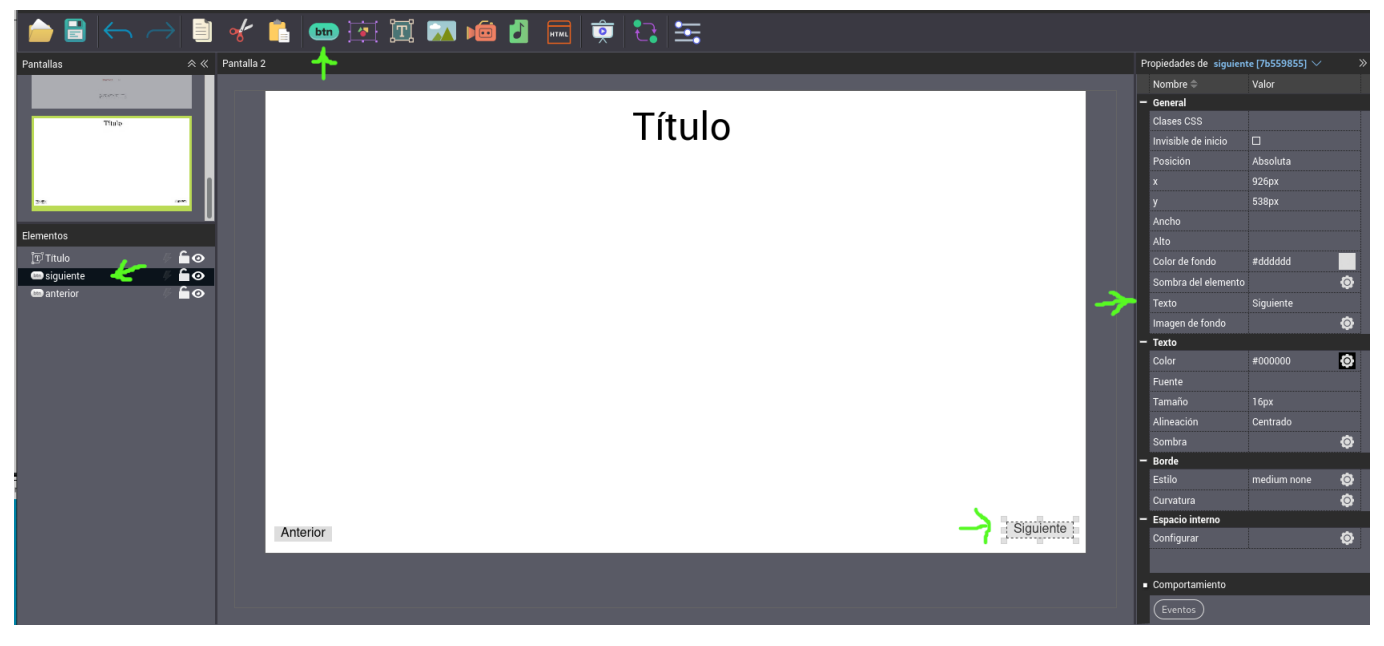

Figura 1: Agregamos botones de siguiente y anterior.

- 2. Repetimos el paso 1, para el segundo botón.
- 3. Seleccionamos el botón *Siguiente* y abrimos la ventana de configuración de eventos y acciones con el botón *Eventos*, en el panel de propiedades.

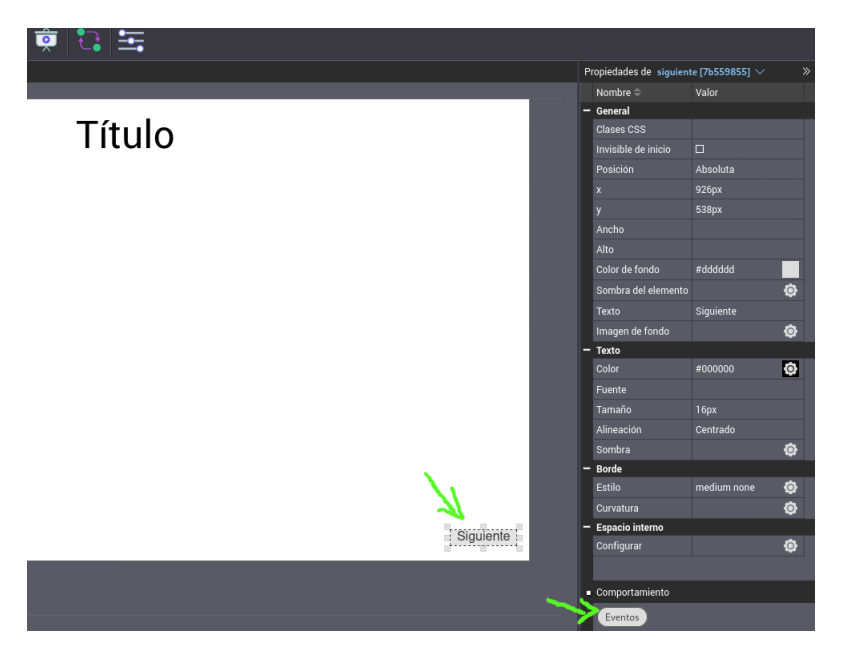

Figura 2: Seleccionamos el botón Siguiente y configuramos eventos.

4. En la ventana de configuración de acciones y eventos, seleccionamos la pestaña del evento Clic, y seleccionamos el botón + para agregar una acción.

| 🖿 🔄 🎞 🛣 🔎                  |                              |
|----------------------------|------------------------------|
|                            |                              |
| Clic Al mostrar Al ocultar | ×                            |
| Acción                     | Parámetros Elementos destino |
| Agregar acción             |                              |
|                            |                              |

Figura 3: Agregamos una acción al evento clic.

5. Del menú de acciones que se despliega, seleccionamos la acción Pantalla siguiente.

| -      | btn | 🐐 🏋                                                                                                    |               | HTML       |      |                   | ĺ |
|--------|-----|----------------------------------------------------------------------------------------------------|---------------|------------|------|-------------------|---|
| alla 2 |     |                                                                                                    |               |            |      |                   |   |
| _      |     |                                                                                                    |               |            | <br> |                   |   |
|        | •   | Eventos siguien                                                                                                    | te (7b559855) |            |      |                   |   |
|        | C   | Clic Al mostrar                                                                                                    | Al ocultar    |            |      |                   |   |
|        |     | Alternar<br>Mostrar<br>Ocultar<br>Reproducir<br>Detener<br>Pausar<br>Reproducir/Pausar<br>Ir a inicio<br>Pantalla siguiente<br>Pantalla anterior<br>Ir a pantalla |               | Parámetros |      | Elementos destino |   |
|        |     | Reiniciar recurso<br>Reiniciar pantalla                                                                                                    |               |            |      |                   |   |

Figura 4: Seleccionamos la acción Pantalla siguiente.

6. Verificamos que la acción *Pantalla siguiente*, aparezca listada. Finalmente, damos clic en el botón *Aplicar*.

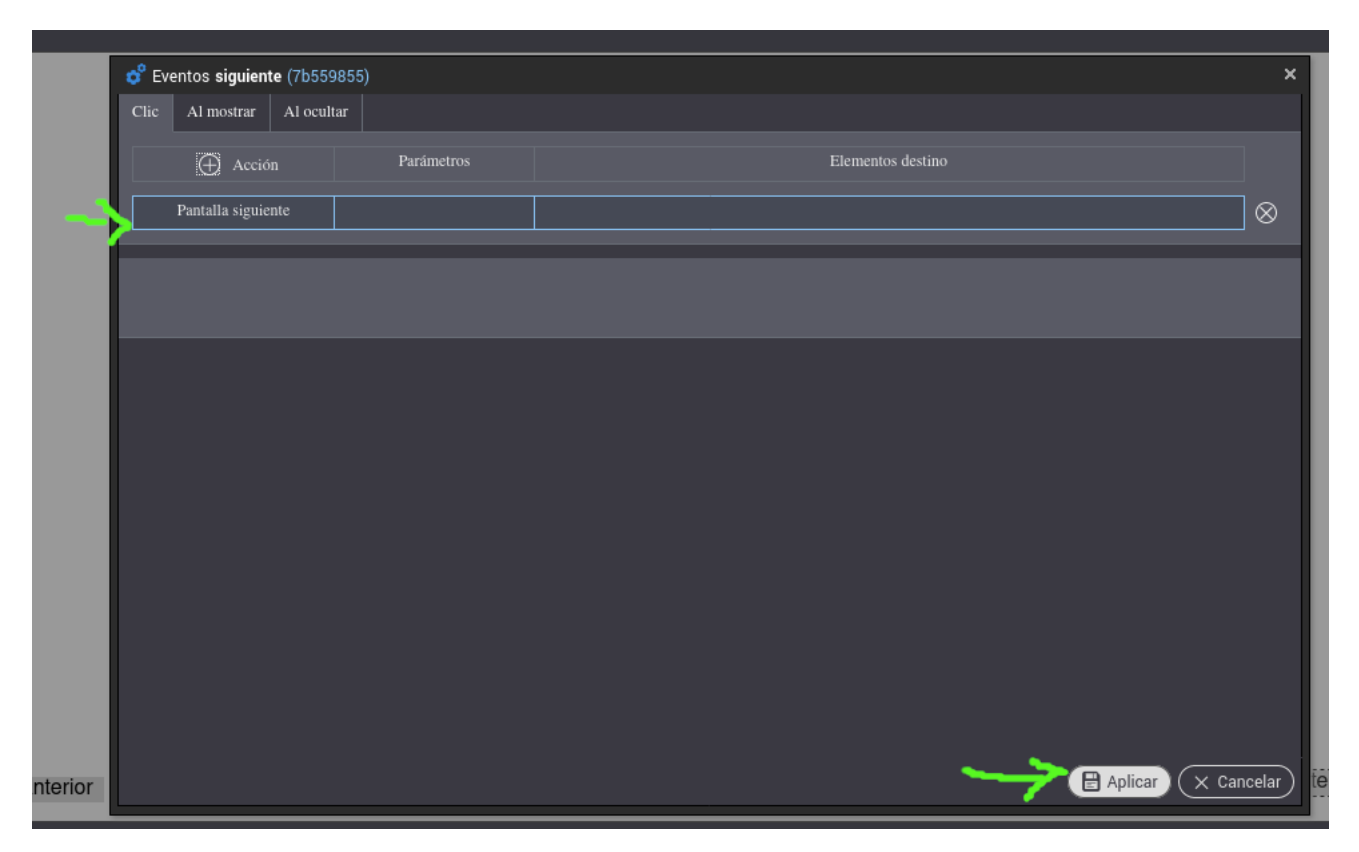

Figura 5: Verificamos que la acción se agregó y aplicamos.

7. Repetimos del paso 3 al paso 6 para el botón *Anterior*, seleccionando la acción correspondiente: *Pantalla anterior*.

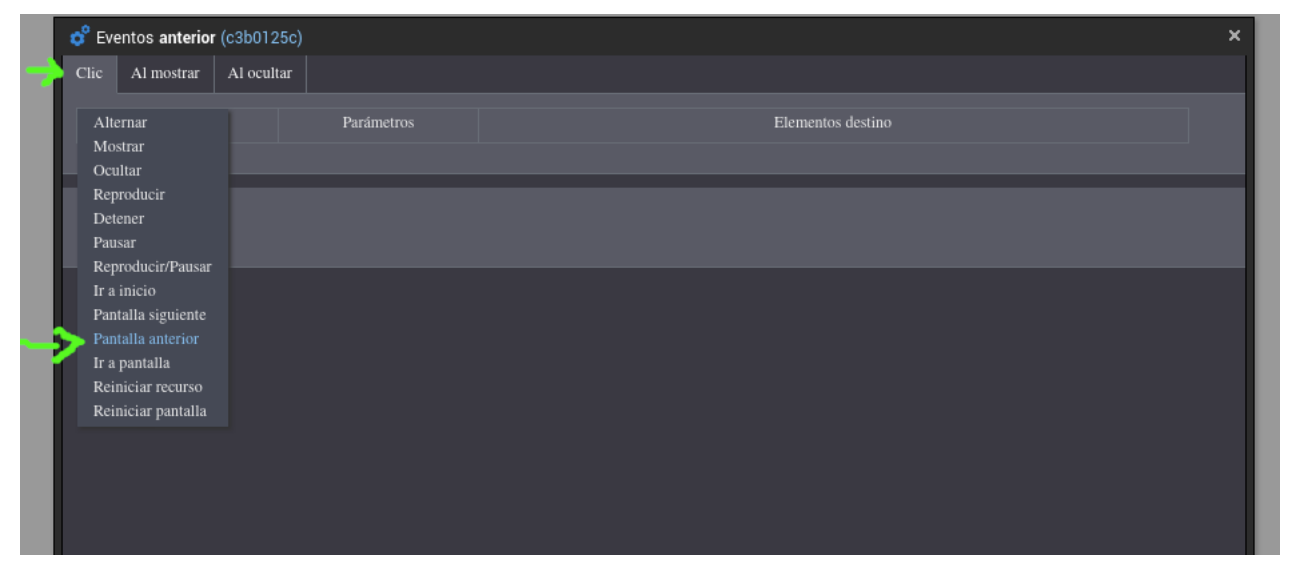

Figura 6: Seleccionamos las acción Pantalla anterior para el botón Anterior.

8. Por último, podemos previsualizar la pantalla y verificar que el comportamiento sea el esperado.

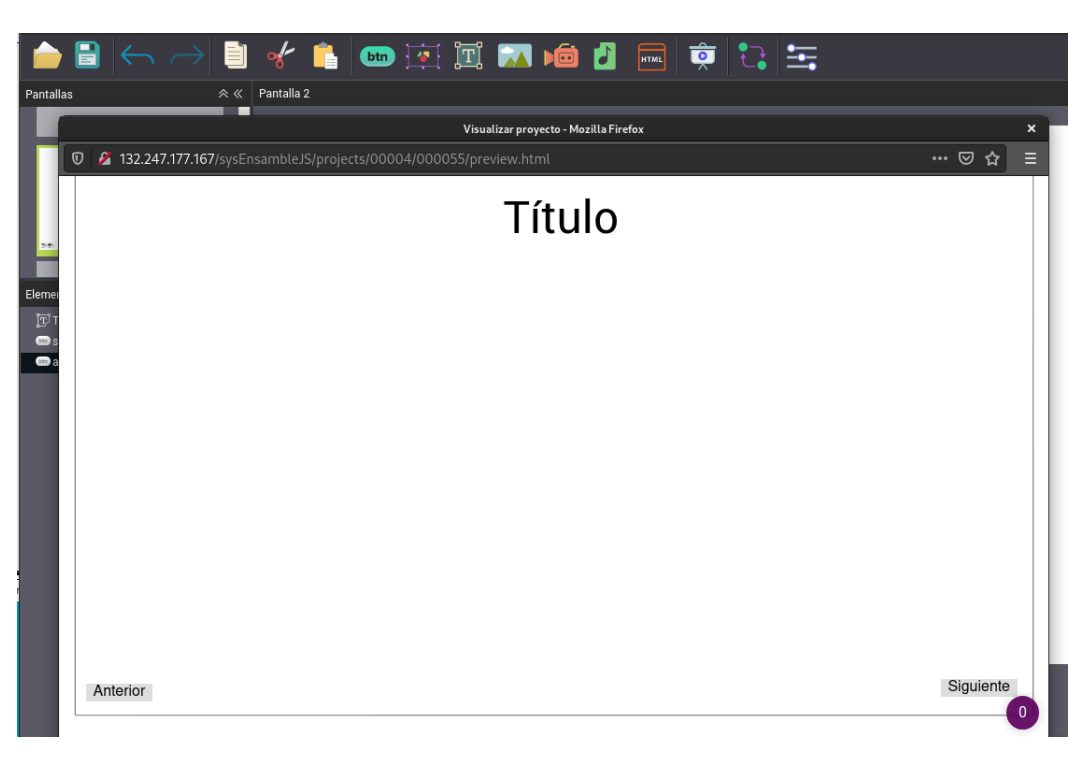

Figura 7: Ventana de previsualización.